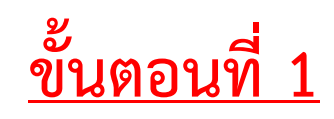

# ดาวน์โหลด และติดตั้งโปรแกรม

## JUSS MOBILE Application

 ใช้ Application กล้องถ่ายรูป ในโทรศัพท์มือถือ เพื่อ Scan รูป QR Code ด้านล่าง จากนั้นกด Link เพื่อไปยังหน้า Store

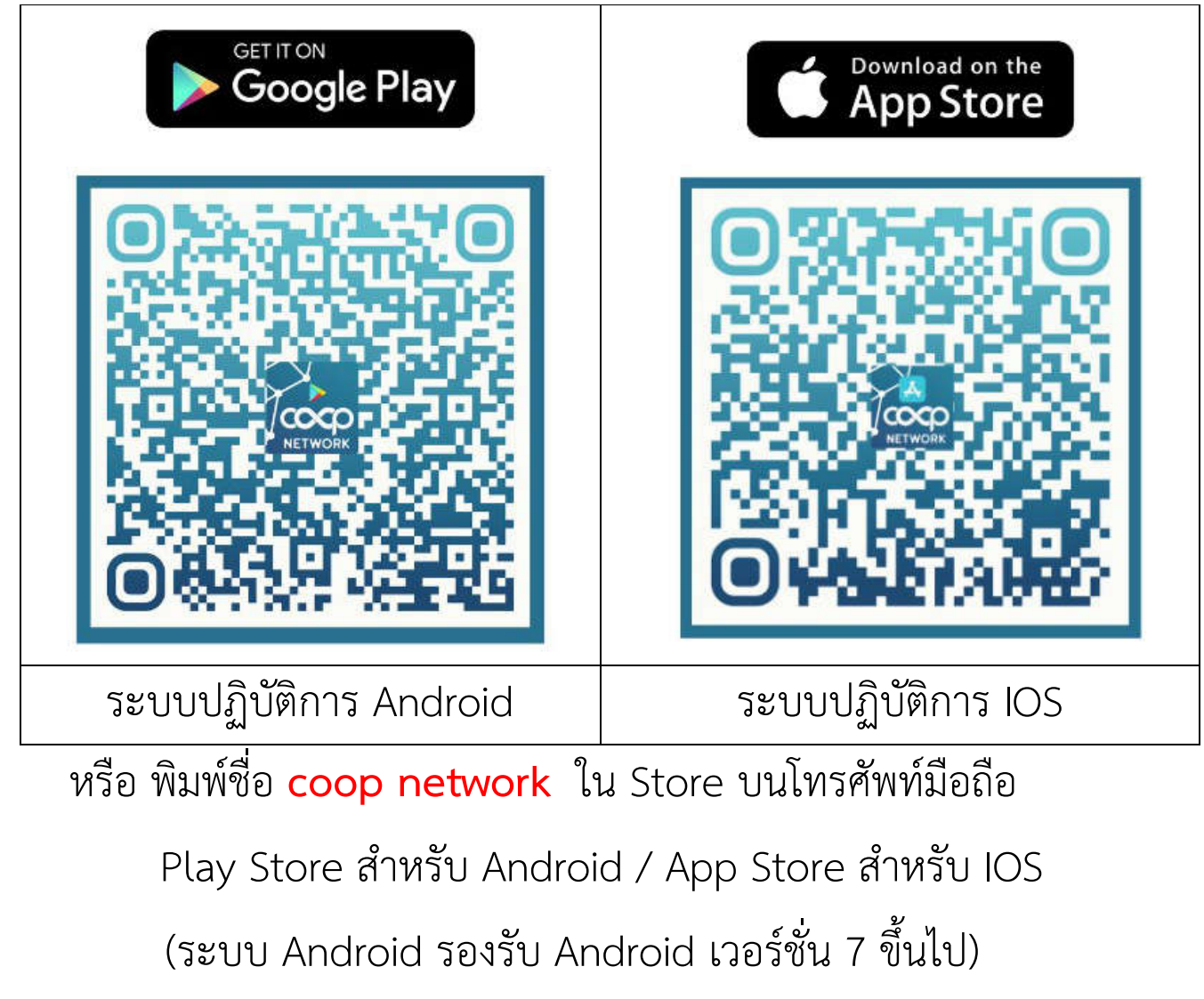

กดปุ่มติดตั้งโปรแกรมตามปกติ

## 3. หลังจากดาวน์โหลดและติดตั้งแอพพลิเคชั่น coop network แล้วให้เข้า

โปรแกรม coop network ในโทรศัพท์มือถือ

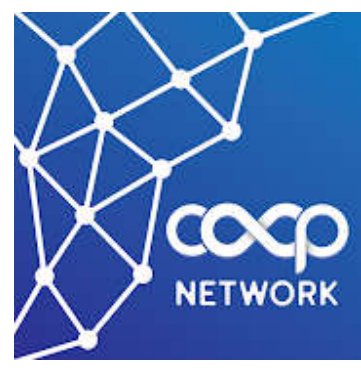

CoOp Network

4. จากนั้นให้กดตัวเลข 4 หลัก คือ 0099 ลงในโปรแกรม (ตามรูป 4.1)

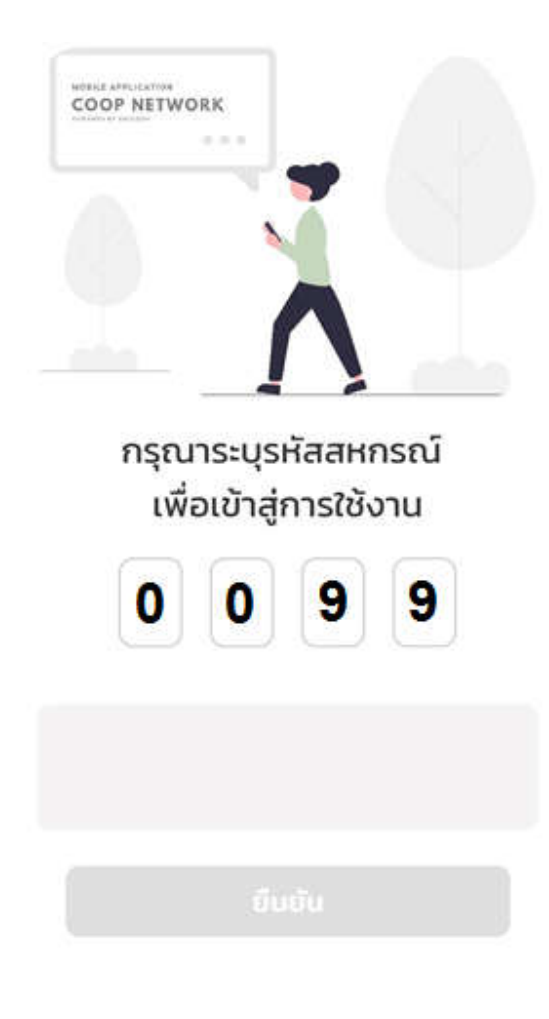

รูป 4.1 จากนั้นกด ยืนยัน

5. ให้สมาชิกใส่หมายเลขสมาชิก และรหัสผ่านที่ใช้เป็นรหัสผ่าน เดียวกับระบบ E-Service (ตามรูป 5.1)

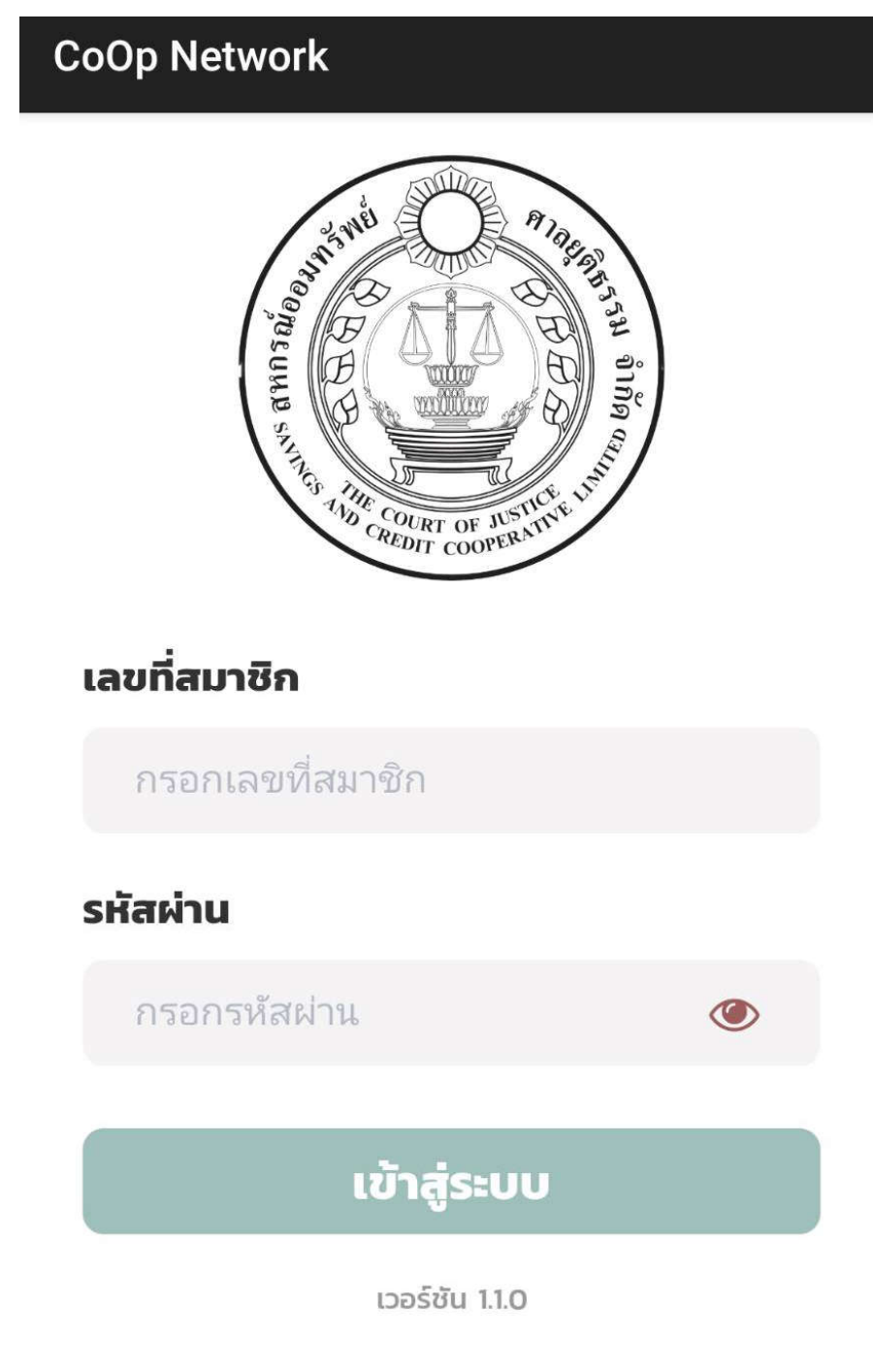

รูป 5.1

 หลังจากนั้นเลือกเมนู "ธุรกรรม" และเลือกลงทะเบียน ตามรูป 6.1

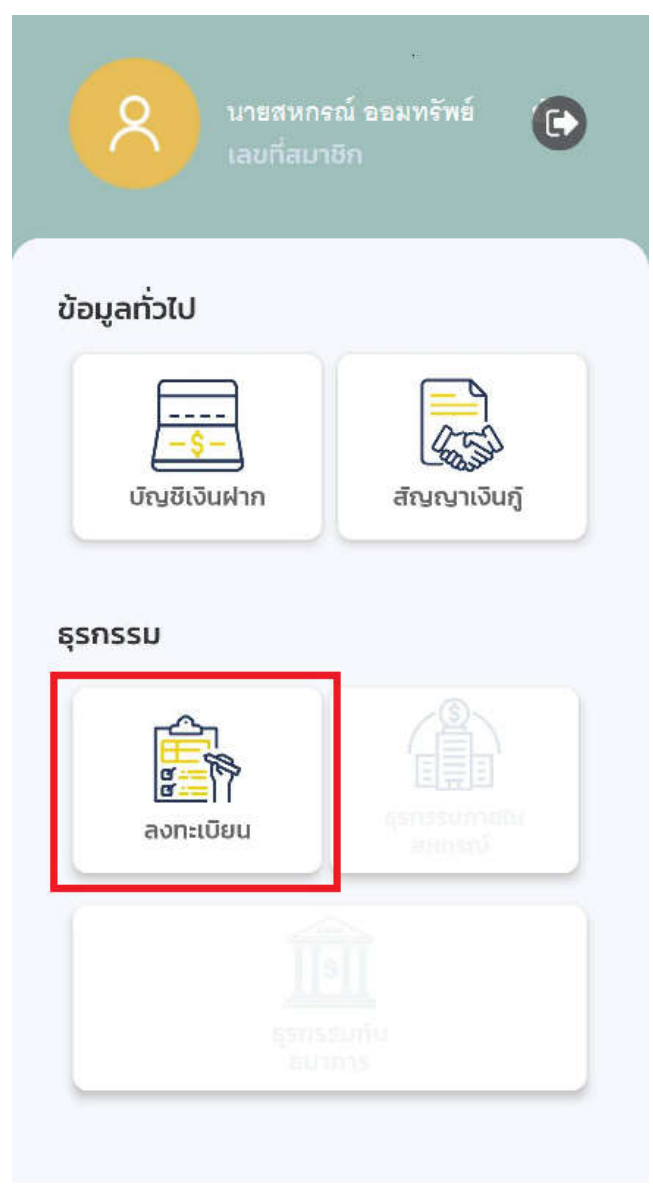

<del>รู</del>ป 6.1

# จะปรากฏข้อตกลงและเงื่อนไขการให้บริการ ให้สมาชิกอ่านข้อตกลงฯ จากนั้นกดยอมรับ และกดปุ่มดำเนินการต่อ (ตามรูป 7.1)

#### ข้อกำหนดและเงื่อนไข

"เป็ญรี่ผู้ขอใช้บริการ" หมายถึง ปัญชังในสากหรือสัญญาเงินก็ของผู้ขอใช้บริการที่มีอยู่กับ สหกรณ์ อองเทร้หล์สาลยุติธรรม จำกัด และเหรือ ปัญชีของขนาดารและหรือสองมันการเงินอื่นใดที่สหกรณ์กำหนด "รหักประจำตัว" หมายถึง Logio Name หรือ Usensame, รหัสท่าน (Password), PD –

Person Identification Number, รหัสต่านเพื่อได้งานอุปกรณ์เพื่อการทำรายการ, รหัส OTP – Oue Time Pariword รรมอิงรหัสอื่นใดที่เกี่ยวข้องกับการเข้าใช้บริการอิงลิกทรอนิกส์ไม่ว่าจะเรือกด้วยชื่อใด ๆ และไม่ ว่าจะเป็นรหัสที่ ส.อร. เป็นผู้กำหนดให้หรือเป็นรหัสที่ผู้ขอไข้บริการเป็นผู้กำหนดเองค์ตาม

"อูรกรรมหางการเงิท" หมายอึง รายการโอนเงิน หรือรับเงินผู้ตามคำสั่ง หรือรายการที่ผู้ขอไข้ บริการกระทำพ่านระบบบริการอิเล็กทรอนิกส์ เพื่อให้ ฮ.ฮร. ทักเงินจากบัญชิของผู้ขอใช้บริการ และ โอนเจ้า บัญชีเงินทำกจองผู้ขอไข้บริการ หรือบัญชีเงินฝากของบูลกออื่นใน ส.ฮร. หรือธนาคาร หรือสถาบันการเงิน อื่นโลดนตรนเประสงค์ของผู้ขอไข้บริการ

าหหลุลุกวิลัย" หมายอิง ถหตุโค ๆ ที่ไม่ให้มีสาเหตุมาจากการที่ ส.ธร. ไม่ลูแอรักษาระบบ คอมพิวเตอร์อย่างเพื่อเพอตามมาตรฐาน และเป็นเหตุอันอยู่นอกเหนือการควบคุมของ ส.ฮร. ซึ่งเป็น อุปสรรดต่อการให้บริการตามข้อกำหนดและเรื่อนไขนี้ รวมอึงเป็นเหตุโท้เกิดข้อขัดข้อง หรือข้อมูลผิดพลาด เช่น ระบบคอมพิวเตอร์ของ ส.ฮร. หรือระบบสื่อสารขัดข้องเพราะกระแสไฟฟ้าขัดข้อง หรือปัญหาด้าน พลังงาน การกระทำของบูคคอภายนอก ไวรัสคอมพิวเตอร์ หรือข้อมูอที่เป็นอังควายค่าง ๆ (ประเทอม ปีวะว)

การใช้และการเก็บรักษารหักประจำถัง ข้อผูลส่วยบุคลล และเครื่องมือเพื่อการทำรายการ

2.1 ผู้ขอใช้บริการจะต้องรักษารหัสประจำด้ว และข้อมูลส่วนบุคคล ไว้เป็นความลับและ ใม่เป็ดเพย หรือกระทำการโค ๆ ที่อาจทำให้ผู้อื่นทราบรหัสประจำด้ว และ หรือ ข้อมูลส่วนบุคคล คือกล่าว

2.2 ผู้ขอไร้บริการค้อนก็บริกษนครื่องมือเพื่อการทำรนดการไว้เป็นออ่างคิไมที่ปลอดภัย และผู้ขอไร้ บริการด้องไม่ทำให้เครื่องมือเพื่อการทำรายการดังกล่าวดกอยู่ภายได้การครอบครองของบูคคลอื่น

2.3 ผู้ขอใช้บริการไม่สามารองปลื่อนแปลง Logis Number ทรีอ Usemanne แต่สามารองปลื่อนแปลง รหัสต่าน และเหรือ PEN คำเนินการตามวิรีการและเรื่อนไขที่ ส.อร. กำหนด

2.4 กรณีที่รหัสประจำคัวหรืออุปกรณ์เพื่อการทำรายการของผู้ขอใร้บริการ ขำรุด สูญหาอ หรือลูก โจรกรรม ผู้ขอใช้บริการต้องแจ้ง และ (หรือ ขอระจับธุรกรรม และ (หรือ ขอะจับการใช้บริการ อิเล็กทรอนิกส์โด ๆ และ (หรือ ขออายัคหรือระจับการใช้รหัดประจำคัวหรืออุปกรณ์เพื่อการทำรายการ สำกล่าวกันที่ที่ CODP Call Ceater ไทร. 02-0381048-50, 033-3098457 โดย ส.อ.ธ. จะคำเนินการระจับ ธุรกรรม และ หรือ การใช้บริการอิเล็กทรอนิกส์โด ๆ และ (หรือ อายัคหรือระโนการใช้รหัสประจำคัวหรือ อุปกรณ์เพื่อการทำรายการตั้งกล่าวในทันที่ที่ผู้ขอใช้บริการต่านกระบวนการตรรองสอบความเป็นเจ้าของ ปัญชีหามชั้นต้อนและวิธีการที่ ส.อ.ธ. กำหนดแล้ว ทั้งนี้ ผู้ขอใช้บริการต่านกระบวนการตรรองสอบความเป็นเจ้าของ ปัญชีหามชั้นตอนและวิธีการที่ ส.อ.ธ. กำหนดแล้ว ทั้งนี้ ผู้ขอใช้บริการตรายการทรายการท่ายุรกรรมโด ๆ หรือ การใช้บริการอิเล็กทรอนิกส์ต่านมพิสประจำคัวตรีอุปกรณ์เพื่อการทำรายการของผู้ใช้บริการก่อนที่ ส.อ.ธ. จะได้ทำการระจับธุรกรรม และ กรร้อ การไข้บริการอิเล็กทรอนิกส์นั้น ๆ และ (หรือ อุปกรณ์ เรื่อ อุปกรณ์ (

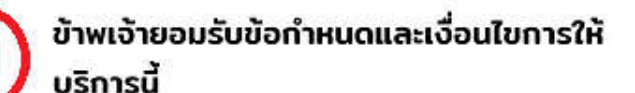

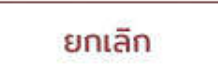

ดำเนินการต่อ

ตามรูป 7.1

 ระบบจะส่งหมายเลข OTP ไปยังโทรศัพท์มือถือ ที่สมาชิกเคยให้ไว้กับสหกรณ์ฯ ในกรอบสี่เหลี่ยมสีแดง (ตามรูป 8.1)

## การตรวจสอบรหัส OTP

รหัส OTP จะถูกส่งไปยังหมายเลขโทรศัพท์

#### **08X-XXXX**94

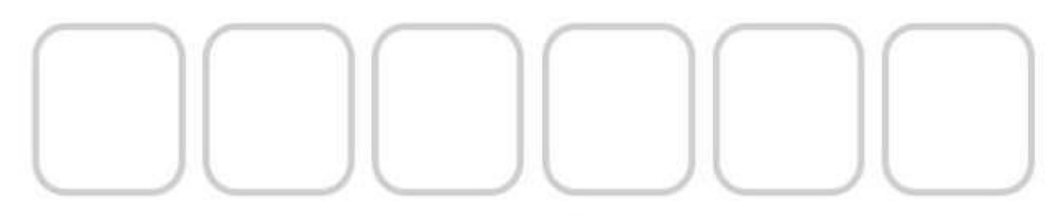

#### รหัส OTP จะหมดอายุในอีก 56 วินาที

ไม่ได้รับรหัส OTP ? ส่งรหัส OTP อีกครั้ง

### ยืนยัน

รูป 8.1

หมายเหตุ ถ้าทำธุรกรรมข้อ 8.1 ไม่ผ่านให้ติดต่อเจ้าหน้าที่สหกรณ์ ๆ ตามที่ระบุไว้ ท้ายสุดของเอกสารในขั้นตอนที่ 3 9. หากหมายเลขโทรศัพท์ที่ท่านให้ไว้กับสหกรณ์ฯ ถูกต้อง ระบบจะส่งรหัส OTP

เข้าไปยังกล่องข้อความโทรศัพท์มือถือ (SMS) ของท่าน

รหัส OTP ชุดนี้จะมีอายุ 90 วินาที ( ตามรูป 9.1)

\*\* รูปแบบการส่งข้อความ OTP นี้จะแตกต่างกันตามระบบโทรศัพท์ของแต่ละคน \*\*

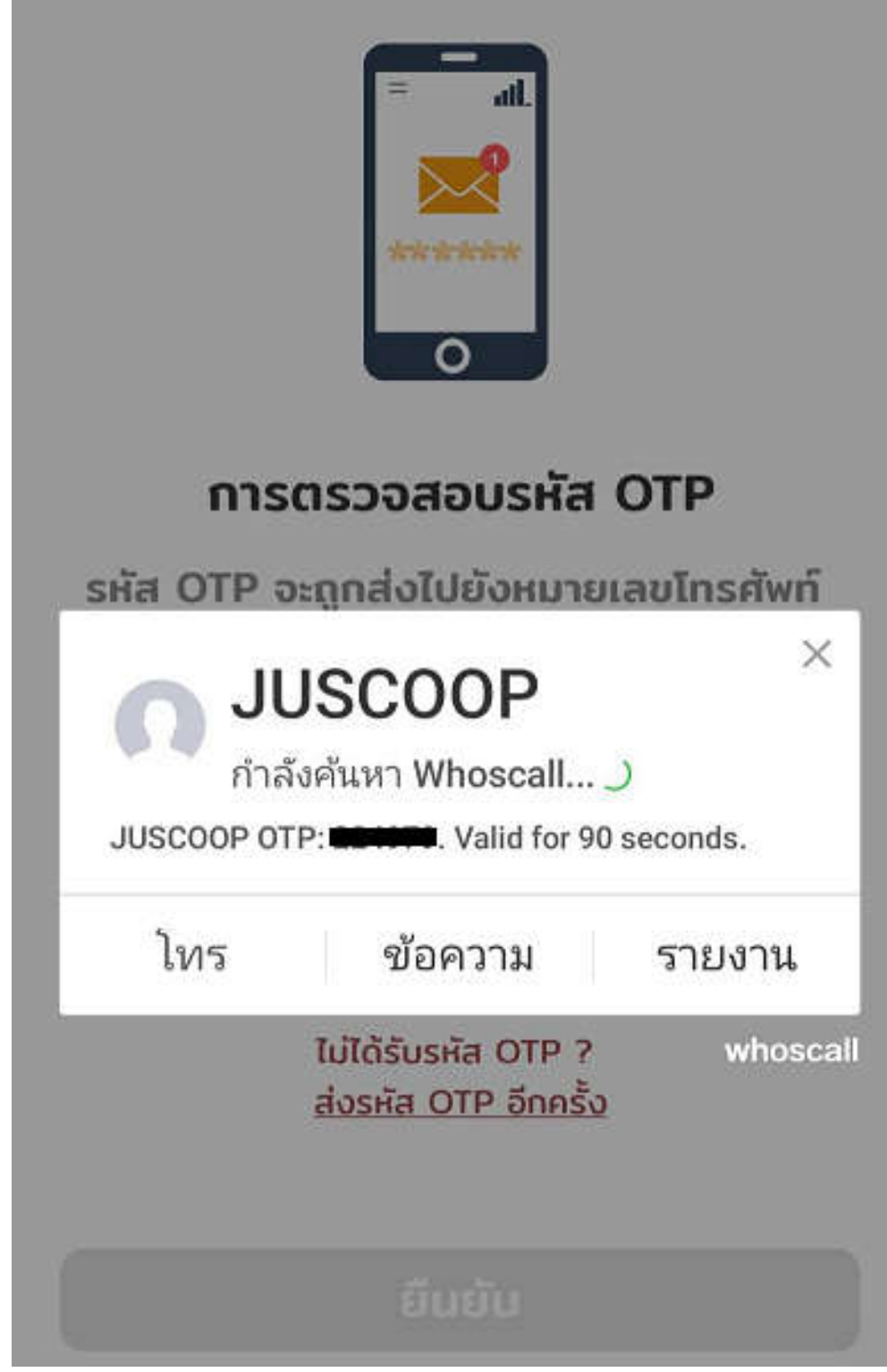

รูปที่ 9.1 ให้กดยืนยัน

ระบบจะบังคับให้สมาชิกตั้งหมายเลข PIN จำนวน 6 หลัก (ตามรูป 10.1)
โดยต้องกรอกทั้ง 6 หลัก ให้เหมือนกันทั้ง 2 ครั้ง
\*\*หมายเลข PIN ทั้ง 6 หลัก ต้องจดจำเพื่อใช้ในการทำธุรกรรมการโอนเงินทุกครั้ง\*\*
คำเตือน รหัส PIN เป็นความลับส่วนตัวของท่าน ห้ามเปิดเผยให้ผู้ใดโดยเด็ดขาด

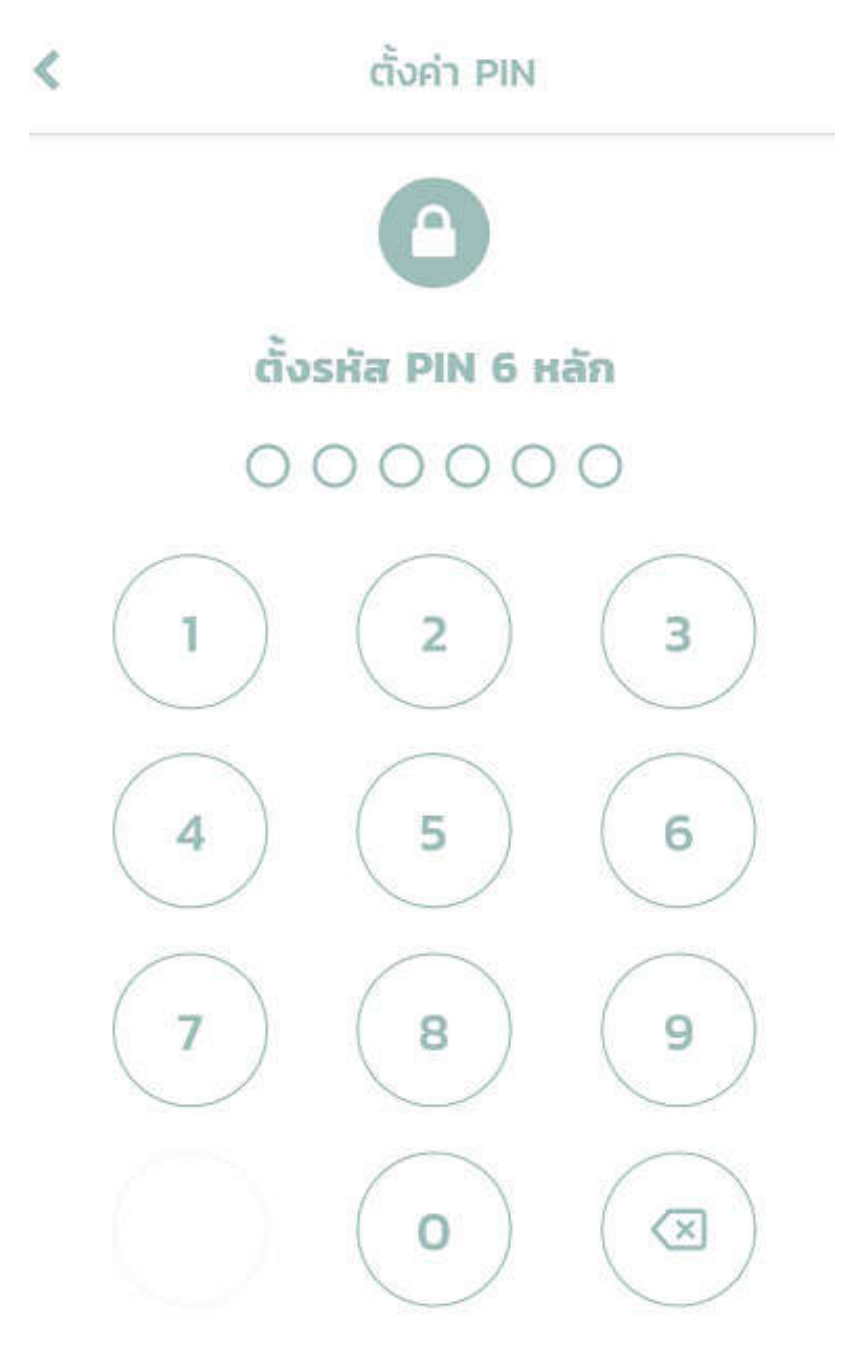

(รูป 10.1 ต้องกรอกทั้ง 6 หลัก ให้เหมือนกันทั้ง 2 ครั้ง)

### หลังจากนั้นระบบดำเนินการลงทะเบียนเสร็จสิ้นจะปรากฏหน้าจอ ดัง รูป 11.1

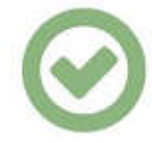

#### การลงทะเบียนเสร็จสมบูรณ์

กรุณากดปุ่ม "เสร็จสิ้น" เพื่อกลับสู่หน้าเมนู หลัก

เสร็จสิ้น

รูป 11.1

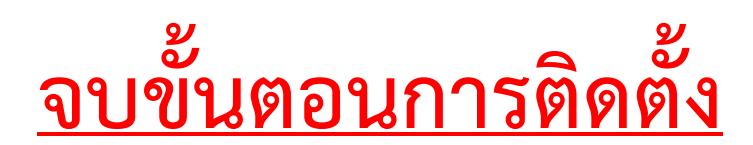

#### \*\*\*\*

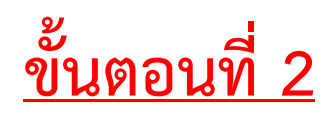

## ขั้นตอนการใช้บริการถอนเงินกู้ทุนเรือนหุ้น (AT) เข้าบัญชีออมทรัพย์ของสหกรณ์

12. หลังจากที่ท่านลงทะเบียนเสร็จเรียบร้อยแล้วกลับมาที่หน้าหลักจะปรากฏเมนูดังรูปที่ 12.1

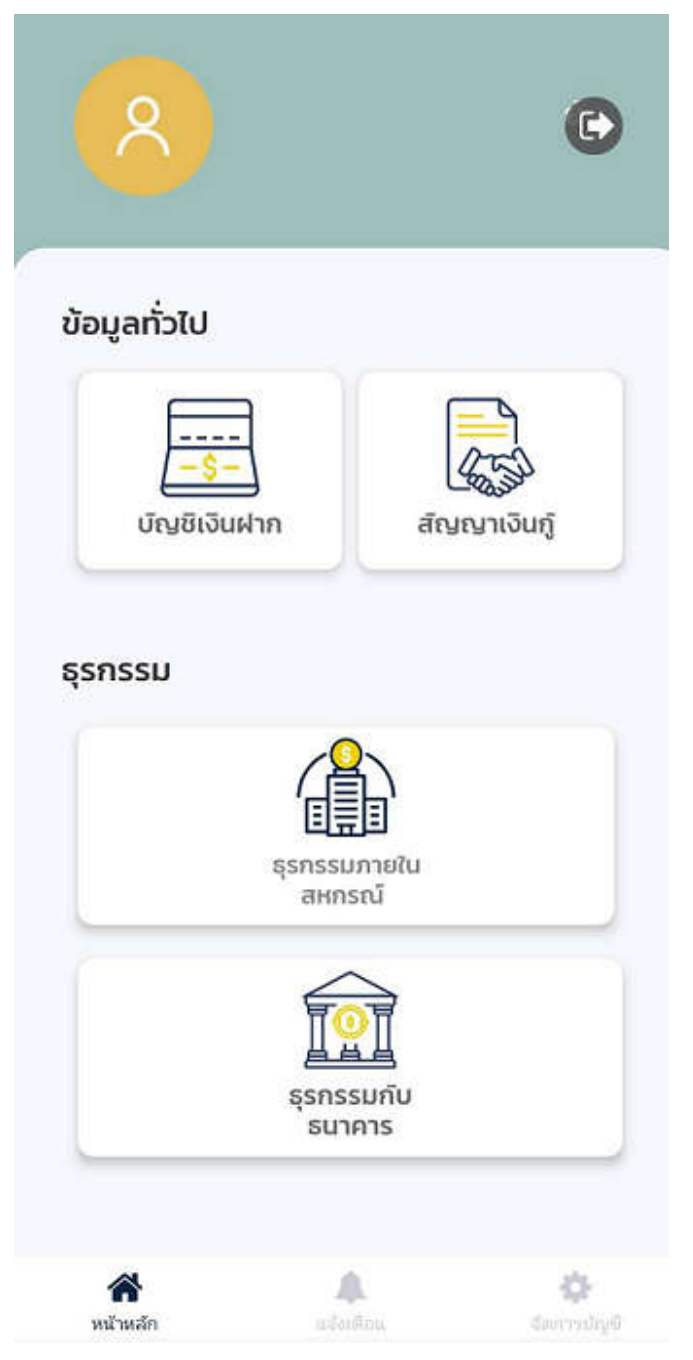

รูป 12.1

#### 13. สำหรับวิธีการรับเงินกู้นั้น ให้สมาชิกเลือกเข้าที่เมนู ธุรกรรมภายในสหกรณ์ (ตามรูป 13.1)

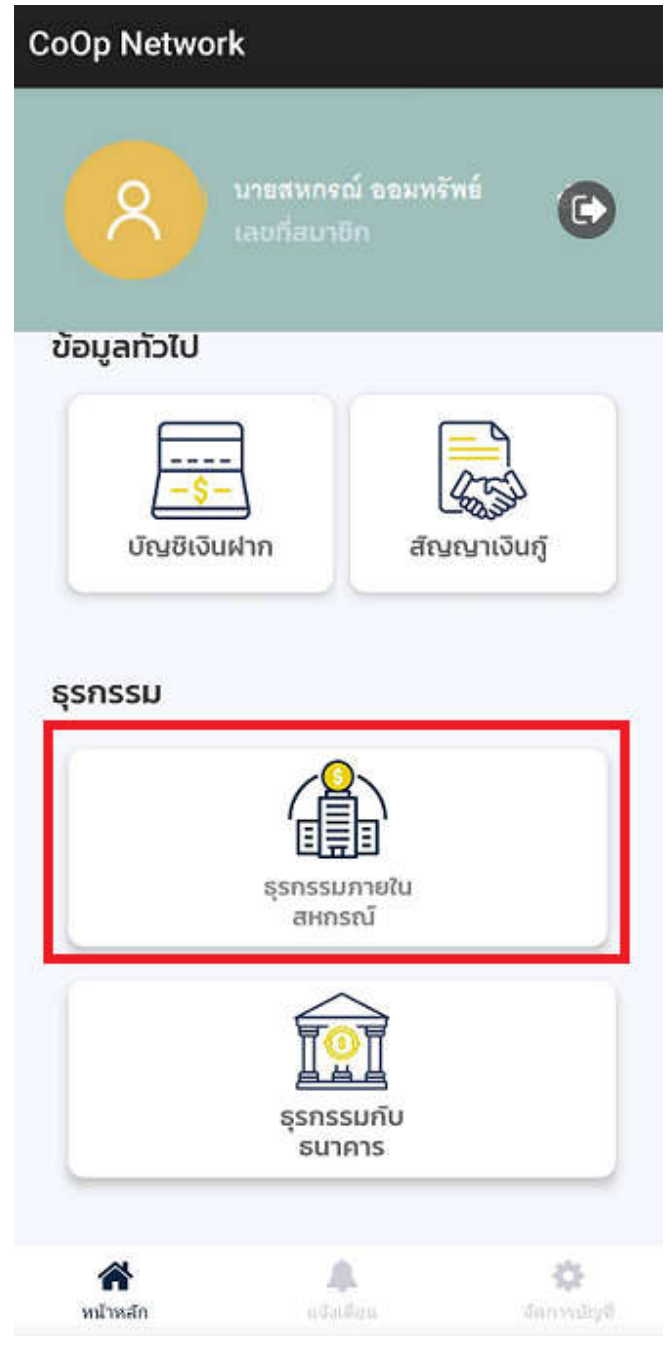

รูป 13.1

 14. ใส่รหัส PIN 6 หลักที่ท่านได้ตั้งไว้ตอนลงทะเบียน (ตามรูป 14.1)
\*\*ถ้าใส่รหัส PIN 6 หลัก ผิดเกิน 3 ครั้ง Application จะถูกล็อค\*\*

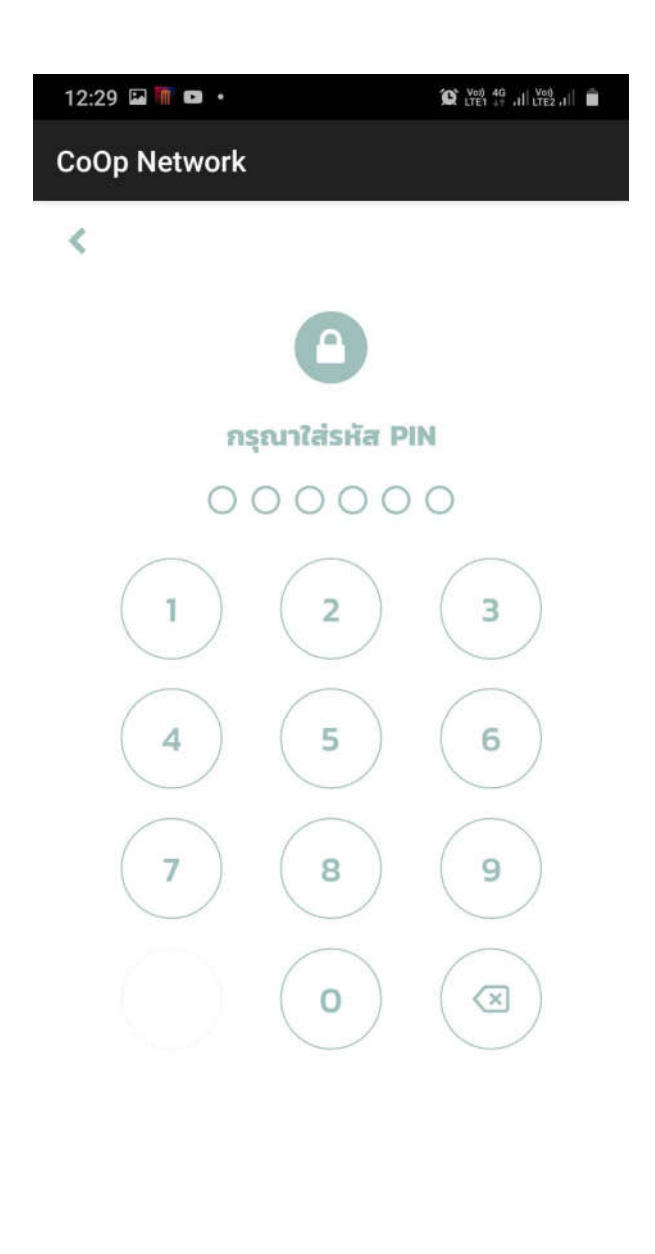

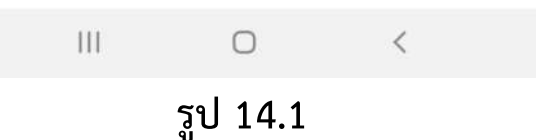

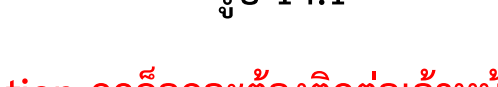

หมายเหตุ\*\* ถ้า Application ถูกล็อคจะต้องติดต่อเจ้าหน้าที่สหกรณ์ ในวันและเวลาราชการ หมายเลข 093-8098457

#### 15. เลือกเมนูรับเงินกู้ ในกรอบสีแดง

(ตามรูป 15.1)

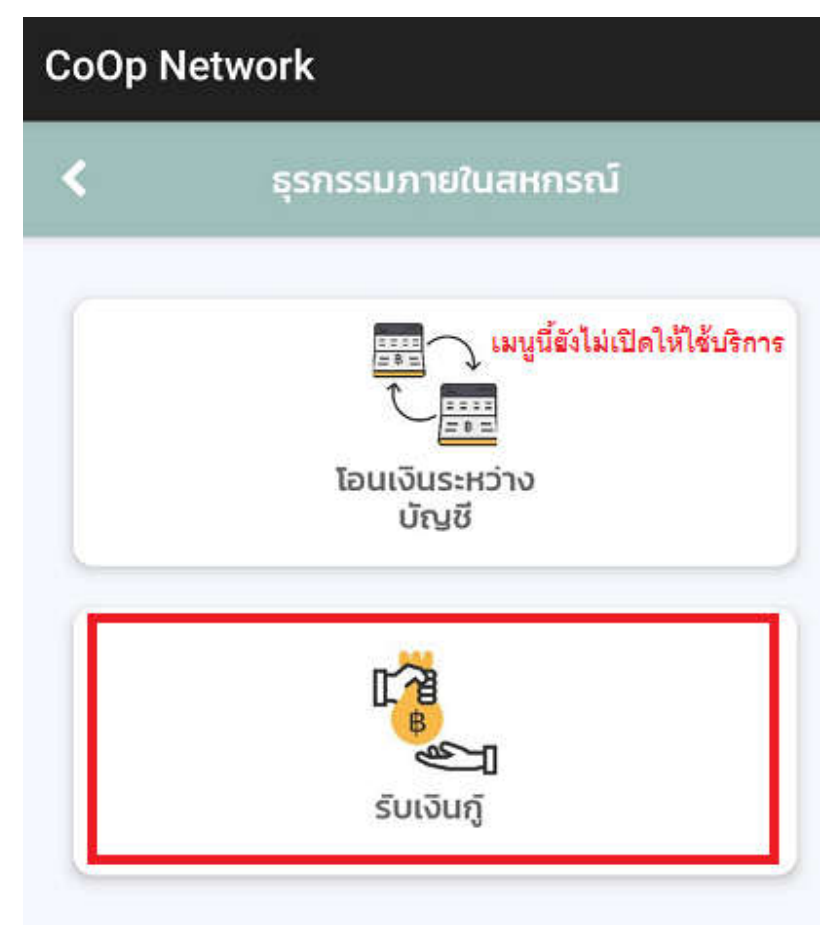

รูป 15.1

16. จากนั้นจะปรากฏสัญญาเงินกู้ทุนเรือนหุ้น(AT) โดยสัญญาจะเป็นสัญญาเดียวกันกับ ที่สมาชิกยื่นกู้ทุนเรือนหุ้นผ่านบัตร ATM Thanachart (เดิม) ตามรูป 16.1 อธิบายแต่ละเมนูดังนี้ (ตัวอย่างถ้าต้องการรับเงินกู้ 1,000 บาท)

(1.) ในกรอบสีแดงยอดเงิน 3,500 บาท คือวงเงินกู้ทุนเรือนหุ้นคงเหลือ(AT) ที่ท่านสามารถรับได้หากท่านต้องการรับ เงินกู้เพียง 1,000 บาท เพื่อโอนเข้าบัญชีธนาคารกรุงไทย ท่านต้องเผื่อค่าธรรมเนียมการโอน 8 บาทต่อครั้ง

> \*\*หมายเหตุ\*\* สมาชิกจะเสียค่าธรรมเนียมในการโอนเงิน จากบัญชีออมทรัพย์ไปธนาคารกรุงไทย ครั้งละ 8 บาท และสามารถโอนได้สูงสุดไม่เกิน 2,000,000 บาท ต่อครั้ง ต่อวัน

(2.) บัญชีที่รับเงินกู้ เป็นบัญชีออมทรัพย์ที่สหกรณ์ฯ เปิดให้สมาชิกเพื่อรองรับเงินกู้ทุนเรือนหุ้น(AT) เท่านั้น (บัญชีนี้ไม่มีดอกเบี้ย) ให้กดช่องเงินฝากออมทรัพย์(บัญชีสหกรณ์เพื่อจ่ายเงินกู้ให้แก่)

(3.) หลังจากกดเลือกที่บัญชีออมทรัพย์แล้ว จากนั้นกดปุ่ม ถัดไป

| ຮັບເຈັນກູ້                                 |                  |
|--------------------------------------------|------------------|
| n                                          |                  |
| เงินกู้ด่วน ATM หมุนเวียน<br>AT 00552/2564 | 1                |
| หนี้คงเหลือ                                | ຮັບໃດ້           |
| 116,080.00                                 | 3,500.0          |
| •                                          |                  |
| <b>U</b> V                                 | ~                |
| เงินฝากออมทรัพย์(บัญชีสหก:                 | รณ์เพื่อจ่ายเงิน |
| กู้ให้แก่)                                 |                  |
|                                            |                  |

#### ให้กดที่บัญชีนี้ จากนั้นกดปุ่ม ถัดไป

|       | 3 |
|-------|---|
| ถึดไป |   |
|       |   |

รูป 16.1

#### 17. ให้ใส่ยอดเงินที่ต้องการรับเงินกู้ในช่องจำนวน จากนั้น<mark>กดปุ่ม ตรวจสอบข้อมูล</mark> (สามารถบันทึกช่วยจำได้)

#### ตามรูป 17.1

| รับเงินกู้                                                              |                      |                                                                             |
|-------------------------------------------------------------------------|----------------------|-----------------------------------------------------------------------------|
| สัญญา                                                                   |                      |                                                                             |
| AT 00552/2564                                                           | 1,008.00             | ** สมาชิกต้องการรับเงินกู้<br>1,000 บาท ต้องเผื่อค่าธรรม<br>การโอน 8 บาท ** |
| ไปยัง                                                                   |                      |                                                                             |
| เงินฝากออมทรัพย์(บัญชีสหก                                               | เรณ์เพื่อจ่ายเงินกู้ |                                                                             |
| ให้แก่)                                                                 |                      |                                                                             |
| <b>x-xxxx-x</b><br>บัณชีสหกรณ์เพื่อจ่ายเงินกู้ให้แก่(<br>x000000000000x |                      |                                                                             |
| ຈຳນວນ                                                                   |                      |                                                                             |
|                                                                         | 1,008                |                                                                             |
| <b>.</b>                                                                |                      |                                                                             |

ตรวจสอบข้อมูล

รูป 17.1

#### 18. ตรวจสอบข้อมูลอีกครั้ง หากถูกต้องให้<mark>กดปุ่ม ยืนยัน</mark>

ตามรูป 18.1

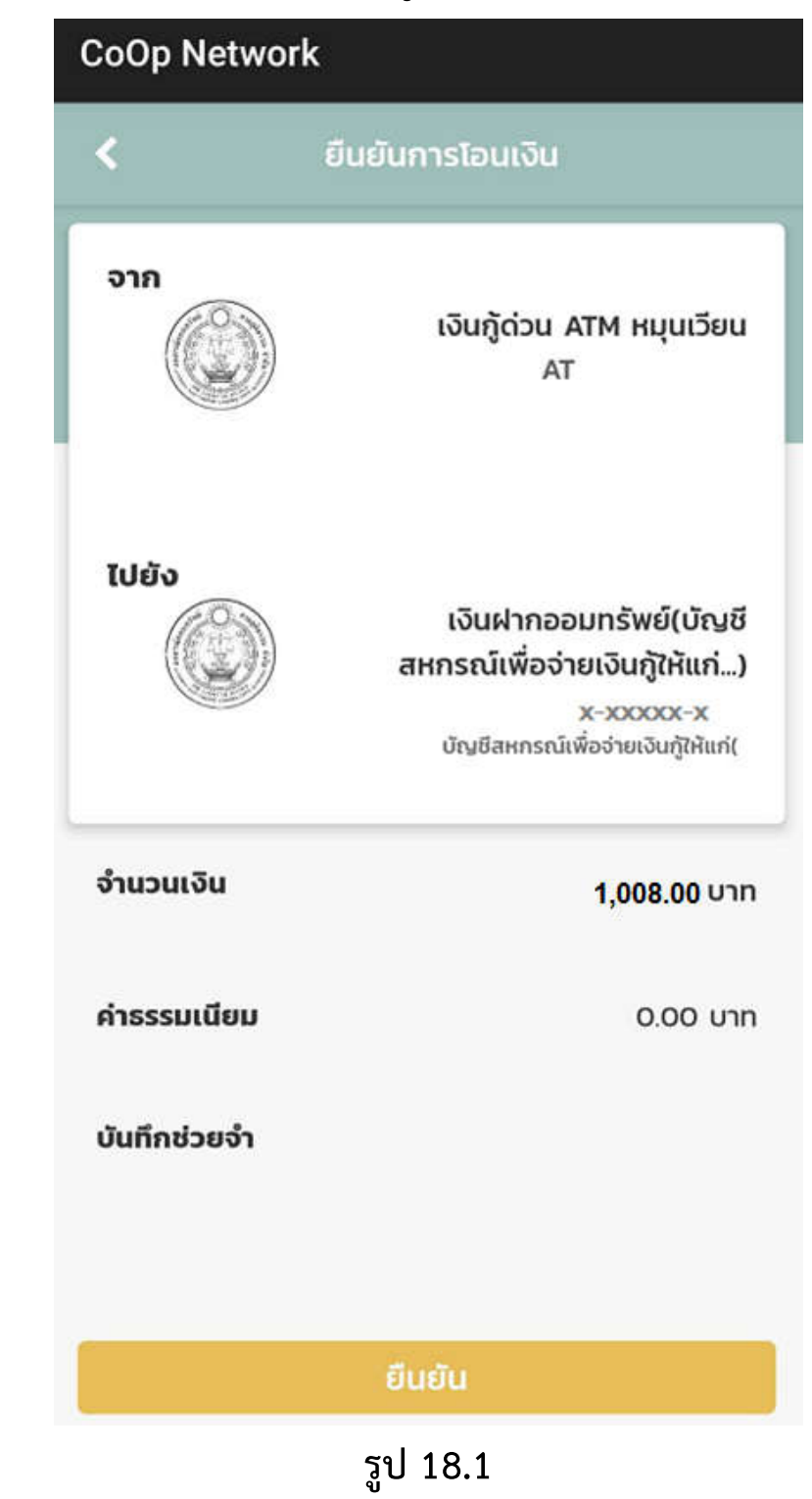

สหกรณ์จะเริ่มคิดดอกเบี้ยในยอดเงิน 1,008 บาท นับตั้งแต่ท่านกดปุ่มยืนยัน

#### 19. จากนั้นให้<mark>กดปุ่ม อนุญาต</mark> เพื่อให้ Application

บันทึกหลักฐานการถอนเงินเป็นภาพถ่ายเก็บไว้ในโทรศัพท์มือถือ (ทำแค่ครั้งแรก)

ตามรูป 19.1

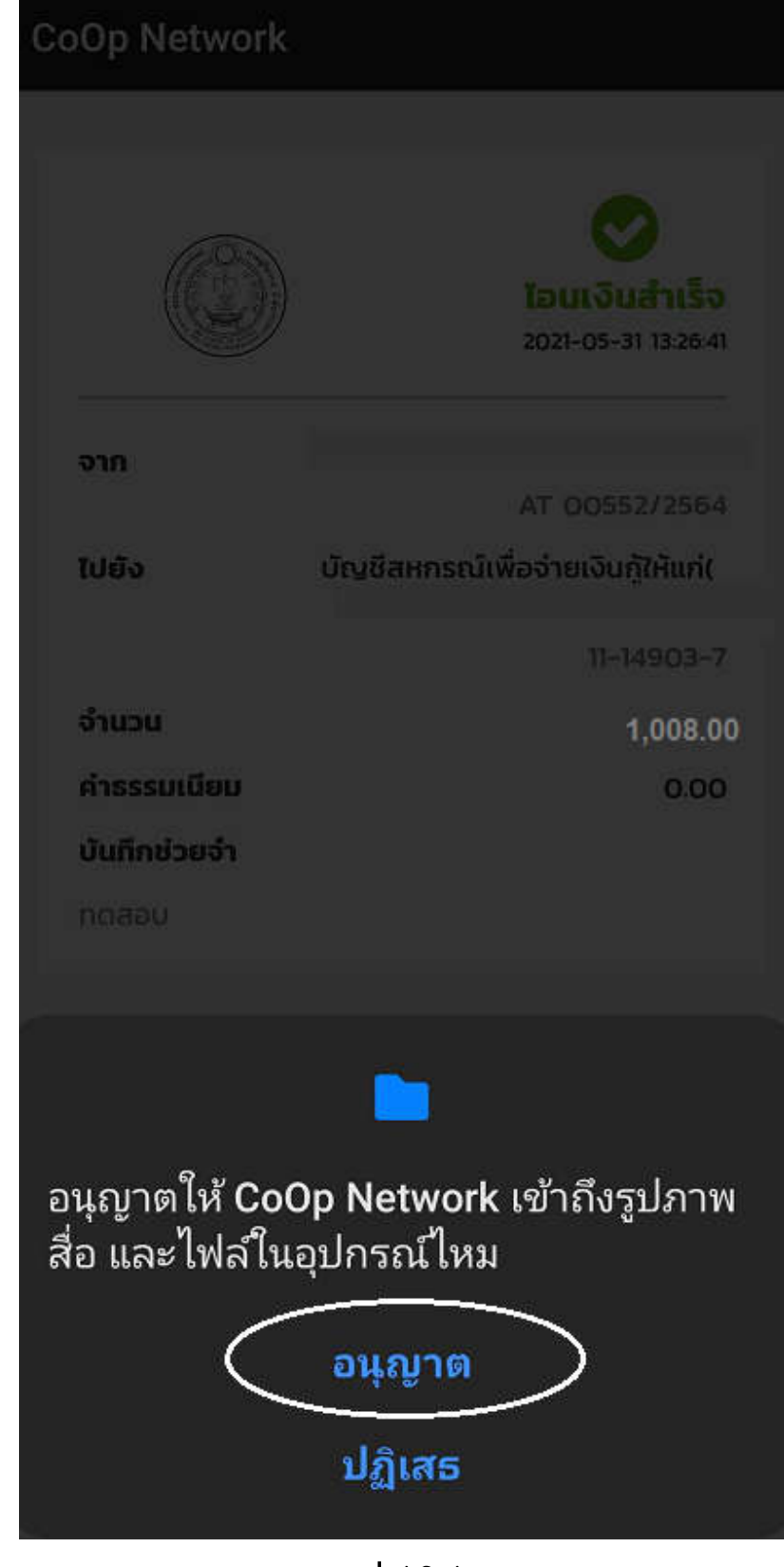

20. ระบบจะทำการบันทึกหลักฐานการโอนเงินจากสัญญากู้ AT เข้าสมุดบัญชีเงินฝากออมทรัพย์ ตามรูป 20.1

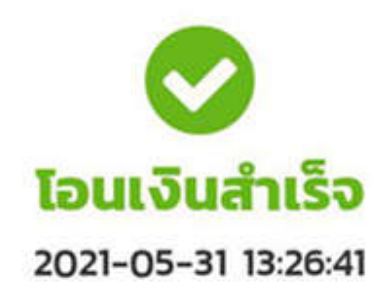

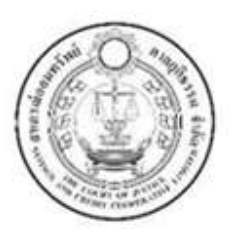

| จาก          |                                    |
|--------------|------------------------------------|
|              | AT XXXXX/XXXX                      |
| ไปยัง        | บัญชีสหกรณ์เพื่อจ่ายเงินกู้ให้แก่( |
|              | X-XXXXX-X                          |
| จำนวน        | 1,008.00                           |
| ค่าธรรมเนียม | 0.00                               |
| บันทึกช่วยจำ |                                    |

รูป 20.1

#### 21. จากนั้นให้<mark>กดปุ่ม กลับหน้าหลัก</mark> ตามรูป 21.1

| CoOp Network        |                                             |
|---------------------|---------------------------------------------|
| 🖌 บันทีกรูปภาพเรียบ | ຮ້ອຍແລ້ວ                                    |
|                     | <b>โอนเงินสำเร็จ</b><br>2021-05-31 13:26:41 |
| จาก                 | AT XXXXX/XXX                                |
| ไปยัง               | บัญชีสหกรณ์เพื่อจ่ายเงินกู้ให้แก่(<br>เ     |
|                     | X-XXXXX-X                                   |
| จำนวน               | 1,008.00                                    |
| ค่าธรรมเนียม        | 0.00                                        |
| บันทึกช่วยจำ        |                                             |
| กลับหน้าหลัก        | า บันทึก                                    |

รูป 21.1

### <u>เสร็จสิ้นขั้นตอนที่ 2</u>

- เมื่อดำเนินการตามขั้นตอนที่ 2 เสร็จสิ้น ยอดหนี้ AT สมาชิกจะเพิ่มขึ้น 1,008 บาท ดอกเบี้ยเริ่มคิดตั้งแต่วันดำเนินการ

- จะมีเงินกู้เข้ามาที่บัญชีออมทรัพย์ ชื่อบัญชีสหกรณ์เพื่อจ่ายเงินกู้ให้แก่(ชื่อสมาชิก) จำนวน 1,008 บาท

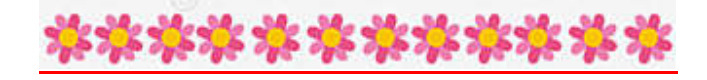

# <u>ขั้นตอนที่ 3</u>

วิธีการถอนเงินจากบัญชีออมทรัพย์เข้าสู่บัญชีธนาคารกรุงไทย 22.กลับมาหน้าหลักจากนั้นเลือกธุรกรรมกับธนาคารตามรูป 22.1

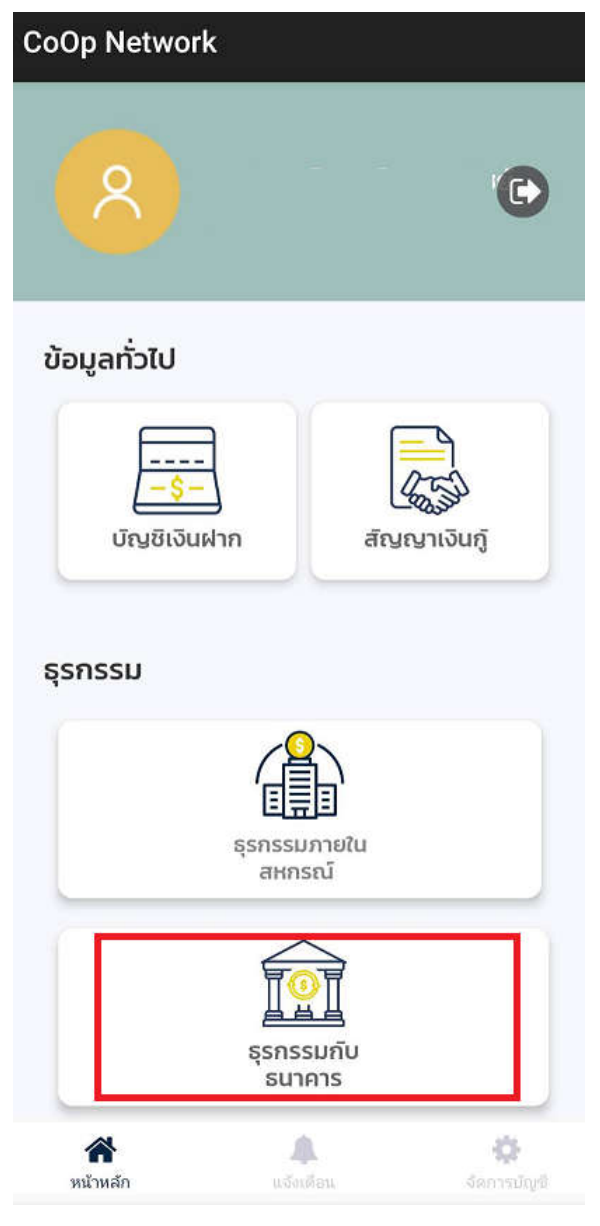

รูป 22.1

23. กดหมายเลข PIN 6 หลักตามที่เคยได้ลงทะเบียนไว้ ตามรูป 23.1 \*\*ถ้าใส่รหัส PIN 6 หลัก ผิดเกิน 3 ครั้ง Application จะถูกล็อค\*\*

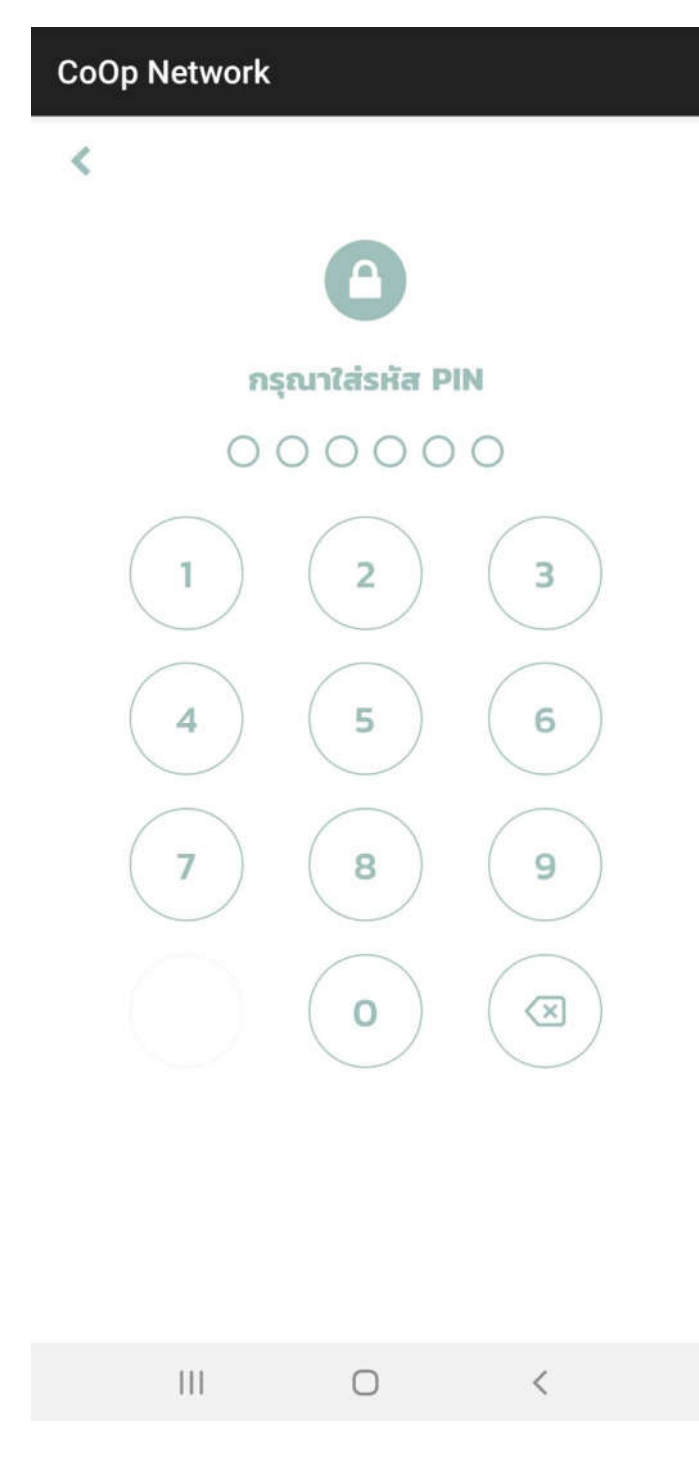

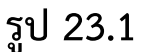

หมายเหตุ\*\* ถ้าApplication ถูกล็อคจะต้องติดต่อเจ้าหน้าที่สหกรณ์ เบอร์ 093-8098457 ในวันและเวลาราชการ

### 24. เลือกที่เมนู โอนเงินไปธนาคาร ตามรูป 24.1

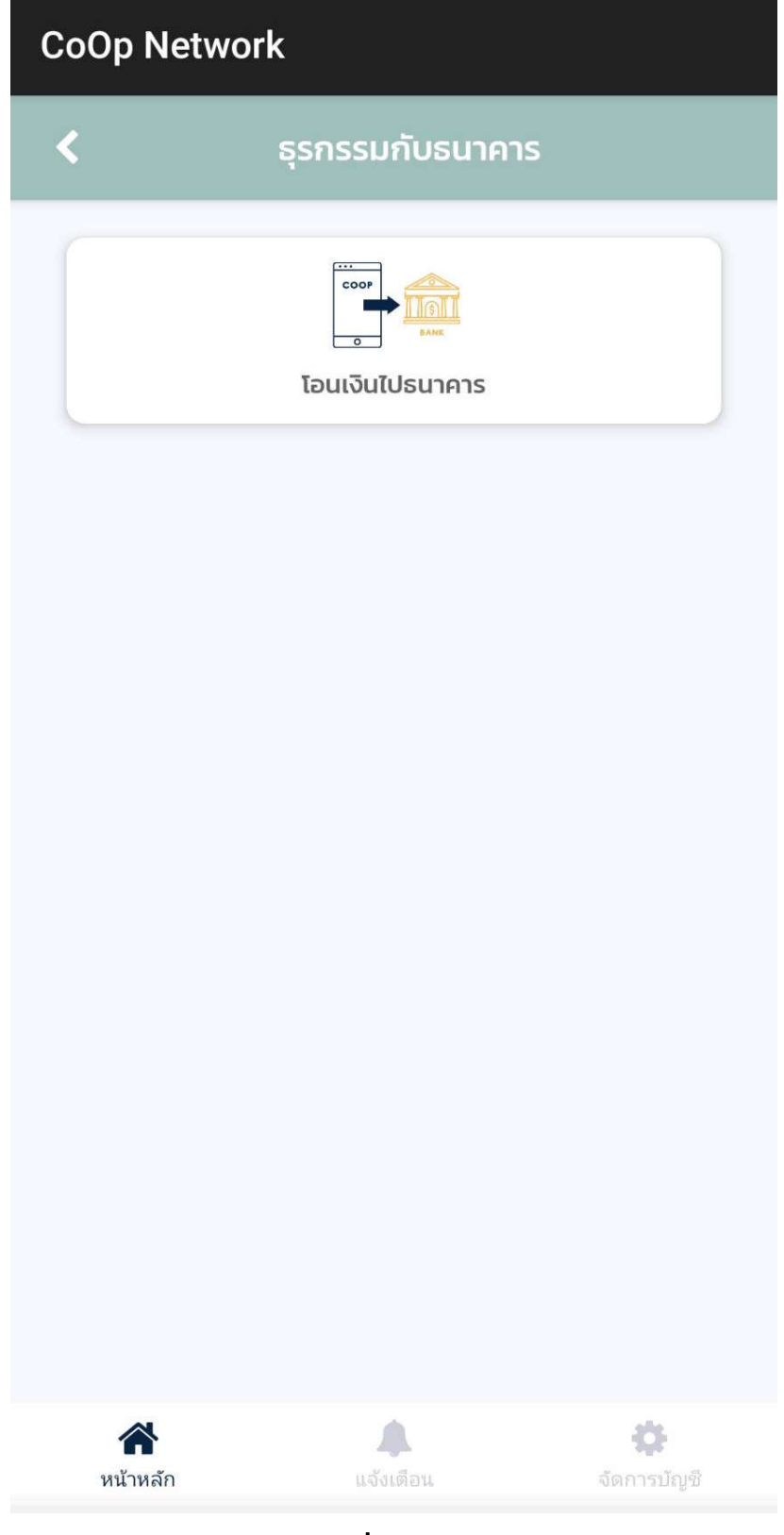

รูป 24.1

25. เลือกจำนวนเงินที่ต้องการโอนจากนั้นกดปุ่ม ตรวจสอบข้อมูล ตามรูป 25.1
\*\* ข้อควรระวัง กรุณาตรวจสอบเลขบัญชีธนาคารกรุงไทย
หากไม่ถูกต้อง กรุณาติดต่อเจ้าหน้าที่สหกรณ์ที่เบอร์ 093-8098457 \*\*
ในวันและเวลาราชการ

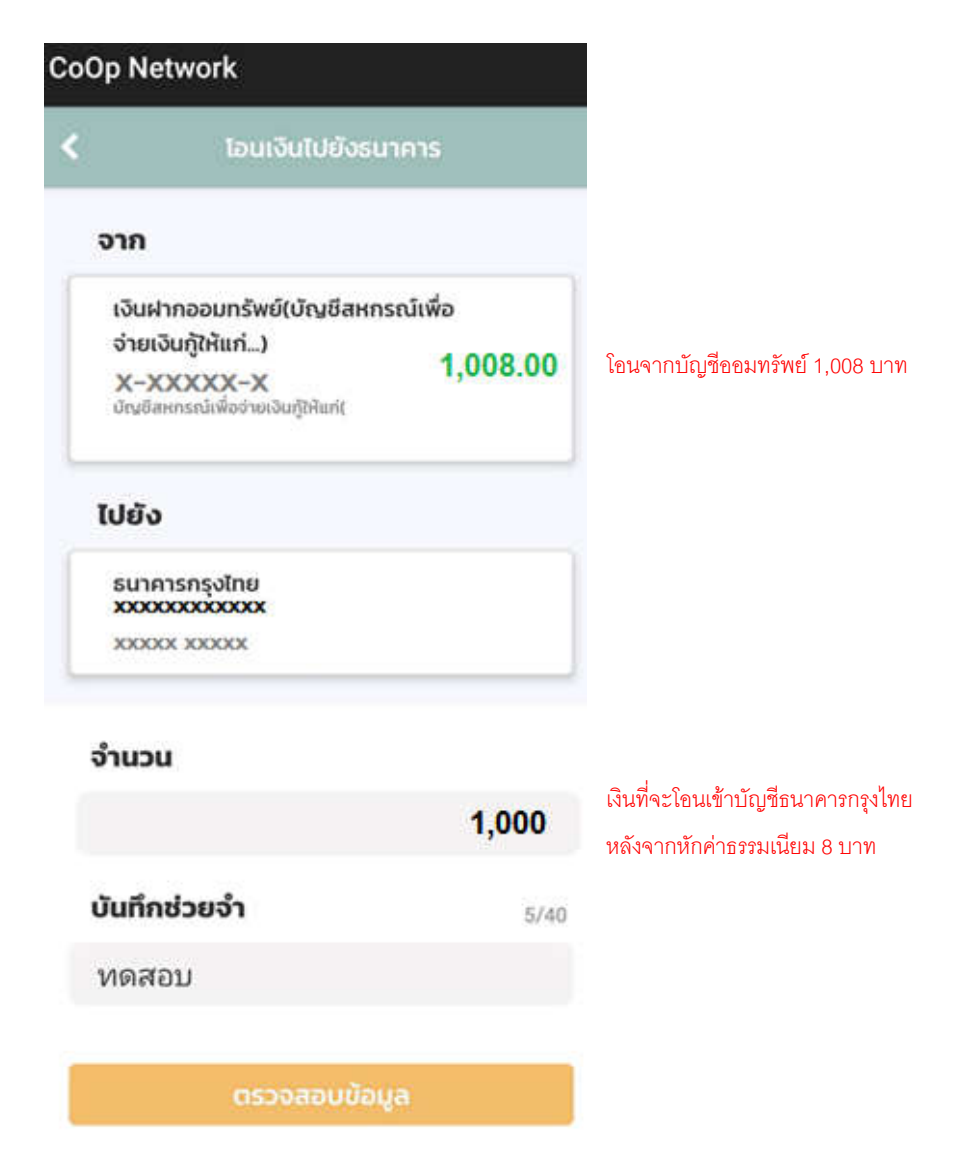

รูป 25.1

คำเตือน สมาชิกต้องระบุเงินในช่องจำนวนจากเงินฝากออมทรัพย์(บัญชีสหกรณ์เพื่อจ่ายเงินกู้ให้แก่...)ทั้งหมด แต่ต้องให้เหลือไว้ 8 บาท เพื่อหักค่าธรรมเนียมฯ มิเช่นนั้นระบบจะไม่ให้โอนเงิน

## 26. โปรแกรมจะให้ตรวจสอบข้อมูลอีกครั้งก่อนทำรายการโอนจริง

ตามรูป 26.1

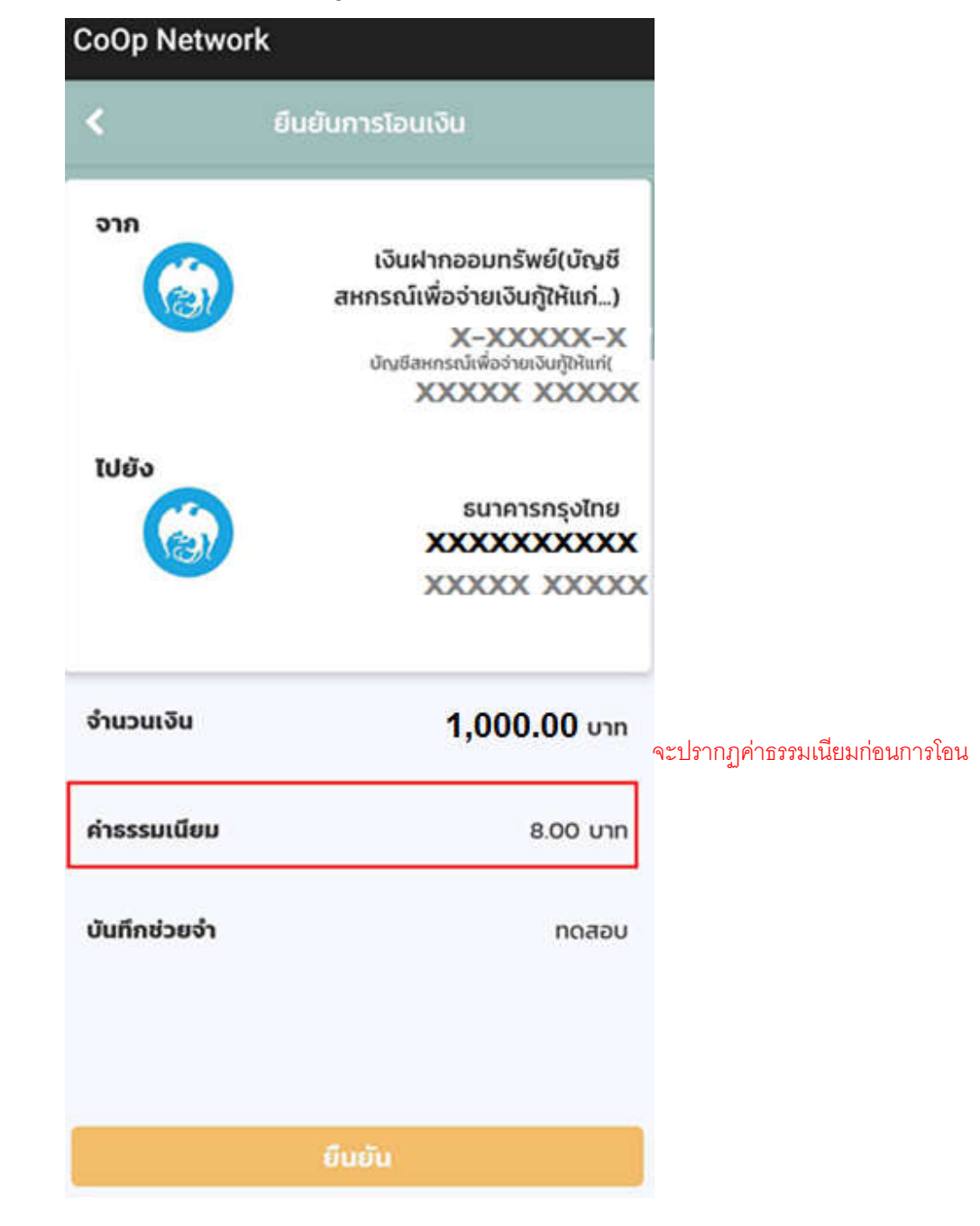

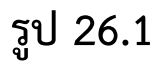

เมื่อตรวจสอบเรียบร้อยแล้ว<mark>กดปุ่ม ยืนยัน</mark> เพื่อยืนยันการโอนเงิน

#### 27. โอนเงินเสร็จสิ้นระบบจะบันทึกสลิปลงเครื่องอัตโนมัติ ตามรูป 27.1

| CoOp Network        |                                             |
|---------------------|---------------------------------------------|
| 🤣 บันทึกรูปภาพเรียบ | ร้อยแล้ว                                    |
|                     | <b>โอนเงินสำเร็จ</b><br>2021-05-31 14:32:12 |
| จาก                 | บัญชีสหกรณ์เพื่อจ่ายเงินกู้ให้แก่(          |
|                     | )<br>X-XXXXX-X                              |
| ไปยัง               | ธนาคารกรุงไทย<br>XXXXXXXXXXXXXXXXXXXX       |
| จำนวน               | 1,000.00                                    |
| ค่าธรรมเนียม        | 8.00                                        |
| บันทึกช่วยจำ        |                                             |
| ทดสอบ               |                                             |

รูป 27.1

### จบขั้นตอนการโอนเงินกู้ทุนเรือนหุ้นเข้าบัญชีธนาคารกรุงไทย

เมื่อดำเนินการตามขั้นตอนที่ 3 เสร็จสิ้น ยอดเงินจะออกจากบัญชีออมทรัพย์ ชื่อบัญชีสหกรณ์เพื่อจ่ายเงินกู้ให้แก่(ชื่อสมาชิก) จำนวน 1,008 บาท จะมีเงินโอนเข้าธนาคารกรุงไทยของสมาชิกจำนวน 1,000 บาท โดยเสียค่าธรรมเนียม 8 บาท หลังจากนั้นท่านสามารถทำธุรกรรมจากบัญชีธนาคารกรุงไทยได้ตามปกติ <u>สอบถามเพิ่มเติม ติดต่อเจ้าหน้าที่สหกรณ์ในวันและเวลาราชการได้ ดังนี้</u> 093-809-8450 ประชาสัมพันธ์ / 093-809-8451 สินเชื่อ / 093-809-8452 สินเชื่อ 093-809-8453 สินเชื่อ / 093-809-8454 สินเชื่อ / 093-809-8457 ทะเบียน(ATM) 093-809-8458 ช่วยอำนวยการ / 093-809-8459 บัญชี / 093-809-8460 การเงิน 093-809-8461 นิติกร / 093-809-8462 นิติกร /

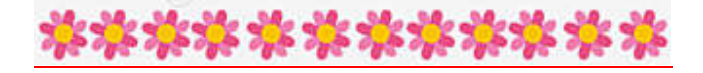